LearningSpace has a feature called **Activity Input Review** – this allows us to get a bird's eye view of students, their cases, and records (videos, SP checklists, and notes) on the same page. You may find this helpful as you are coaching students!

- Log into <u>https://medicinesp-lex.mc.uky.edu/</u> on the UK network (or VPN into the UK network if off-campus)

   Additional instructions to connect via VPN: <u>Windows</u> | <u>Mac</u>
- 2. Click Reports

|    |                            |    |                        | REPORTS                 |                |  |  |  |  |  |
|----|----------------------------|----|------------------------|-------------------------|----------------|--|--|--|--|--|
| 3. | Click Preset Reports       |    |                        |                         |                |  |  |  |  |  |
|    |                            | +  | CAELear                | LearningSpaceEnterprise |                |  |  |  |  |  |
|    |                            |    | Responses              | Scores                  | Preset Reports |  |  |  |  |  |
| 4. | Select the <b>activity</b> |    |                        |                         |                |  |  |  |  |  |
|    |                            | +  | CAELear                | ningSpaceEnterprise     |                |  |  |  |  |  |
|    |                            |    | Responses              | Scores                  | Preset Reports |  |  |  |  |  |
|    |                            | 12 | ACTIVITY: Select Activ |                         | vity 🝷         |  |  |  |  |  |
|    |                            | -  | CASE:                  | Select Cas              | e 🔻            |  |  |  |  |  |
|    |                            | 3  | LEARNER:               | Select Lea              | rner 🔻         |  |  |  |  |  |

5. In the third column, under Test Activity Management, click on the Activity Input Review button

| TEST ACTIVITY MANAGEMENT  |  |  |  |  |  |  |
|---------------------------|--|--|--|--|--|--|
| SP Performance Assessment |  |  |  |  |  |  |
| SP Training Review        |  |  |  |  |  |  |
| SP Performance Review     |  |  |  |  |  |  |
| FON Performance Review    |  |  |  |  |  |  |
| Activity Input Review     |  |  |  |  |  |  |
| Reports Review            |  |  |  |  |  |  |
| Mean Daily Performance    |  |  |  |  |  |  |

6. A table will display with all students and cases

| 🗷 Show Dates 🗹 Show Links to Videos & Specific Parts 🗹 Show names 🗹 Smart Scrollbars 🗹 Auto refresh |                        |                                              |    |                |                                                       |    |       |                                               |    |       |               |  |
|----------------------------------------------------------------------------------------------------|------------------------|----------------------------------------------|----|----------------|-------------------------------------------------------|----|-------|-----------------------------------------------|----|-------|---------------|--|
|                                                                                                    | Date                   | MD 839 OSCE B. Getty<br>Feb. 2020 (Headache) |    | Getty<br>ache) | MD 839 OSCE G. Pauly<br>Feb. 2020 (Abdominal<br>Pain) |    |       | MD 839 OSCE J. Patton<br>Feb. 2020 (Diarrhea) |    |       | MD 83<br>2020 |  |
|                                                                                                    |                        | v                                            | SP | PostL          | v                                                     | SP | PostL | v                                             | SP | PostL | v             |  |
|                                                                                                    | 02/07/2020<br>10:41 am | x                                            |    | X              | -                                                     | -  | -     | x                                             |    | ×     | -             |  |

Activity Input Review - MD 839 OSCE February 2020

- 7. On this page, you are able to click on the small **x** hyperlinks beneath V, SP, and PostL
- 8. Clicking on the  $\underline{x}$  below the V of each case will bring up that student's video

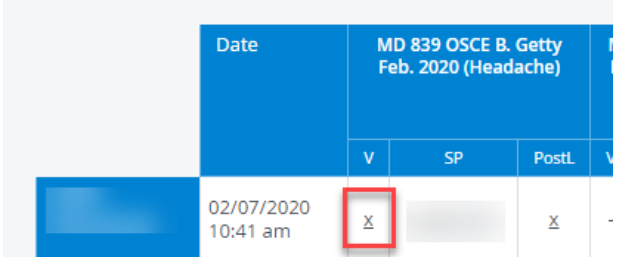

9. Clicking on the SP's name in the SP column of each case will bring up that SP's checklist for that student. (The images in this handout have names blurred, it is not like this on the web site.)

| Date                   | MD 839 OSCE B. Getty<br>Feb. 2020 (Headache) |    |       | ľ |
|------------------------|----------------------------------------------|----|-------|---|
|                        | v                                            | SP | PostL | ٧ |
| 02/07/2020<br>10:41 am | ×                                            |    | X     | - |

10. Clicking on the  $\underline{\mathbf{x}}$  below PostL of each case will bring up the student's graded note for that case, along with comments from the grader.

| Date                   | N<br>F | MD 839 OSCE B. Getty<br>Feb. 2020 (Headache) |       |   |
|------------------------|--------|----------------------------------------------|-------|---|
|                        | v      | SP                                           | PostL | ٧ |
| 02/07/2020<br>10:41 am | X      |                                              | X     | - |